## 学信网"学信档案"注册及绑定流程

温馨提示:学信网是中国唯一一个网上查询学历的官方网站,一个人的身份证号只能注册一次,务必记住自己填写的信息,以便于到时忘记密码时找回密码,如果之前已经注册过的,但又忘记密码了,请点击找回密码,按操作办法去执行!

1、登陆中国高等教育学生信息网(网址:<u>http://www.chsi.com.cn/</u>, 简称学信网),点击"学信档案"进入登陆页面。

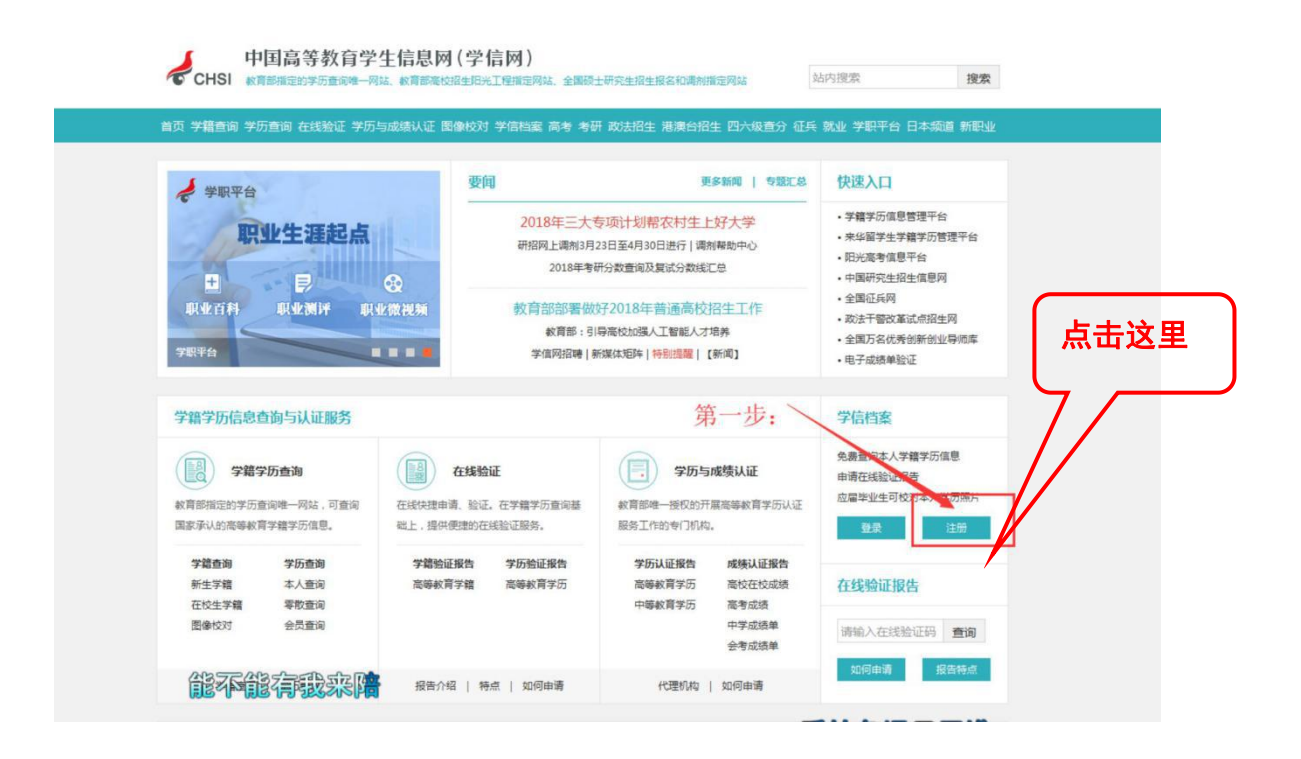

2、首次登陆必须先实名注册,点击"注册"按钮,进入实名注册页

面,根据页面提示进行注册,注册时必须使用真实的身份证号和姓名。 如果没有提供真实的身份证号和姓名,您将无法免费查询自己的学籍 学历信息。

| 注册成功后可以使用   | 用中国研究生招生信息网、阳光高 | 考、学信档  | 案、全国征兵网提供的服务。 | ( <u>什么是学信网帐号?</u> | 了解更多 |
|-------------|-----------------|--------|---------------|--------------------|------|
| 手机号 *       |                 |        |               |                    |      |
| 校验码 *       | 免费获取            |        |               |                    |      |
| 密码 <b>*</b> |                 |        |               |                    |      |
| 密码确认 *      |                 |        |               |                    |      |
| 姓名 *        |                 |        |               |                    |      |
| 证件类型 *      | 居民身份证 🗸         |        |               |                    |      |
| 证件号码 *      |                 |        |               |                    |      |
| 安全邮箱 *      |                 | sohu邮箱 | 无法接收本网邮件,请使用复 | 他有效邮箱              |      |
| 密保问题1 *     | 请选择 ~           | 答案     |               |                    |      |
| 密保问题2 *     | 请选择 イ           | 答案     |               |                    |      |
| 密保问题3 *     | 请选择 ~           | 答案     |               |                    |      |
|             | ☑ 我已阅读并同意服务条款   |        |               |                    |      |

3、注册过程中,系统会要求你填写有效的手机号码,点击"免费获取"(免费)。将手机收到的"校验码"输入后点击"确定",系统会提示你核对你注册的用户名、姓名和身份证号,核对无误后点击"是"。如果信息有误,点击"否",重新进行注册。请牢记你的用户名(即注册时使用的手机号)和密码。

密码建议设置格式: 自己名字首字小写+123456

例如: 张三→zs123456

4、注册成功后点击"高等教育信息"或者重新点击(首页),再一次登录。

5、进入学信网,输入"华南师范大学"通过验证。

| ))) 学信档案                                              | 首页 | 高等教育信息 | 在线验证报告 | 学历认证与成绩验证 | 国际合作申请 | 调查/投票 | 职业测评 | 就业 | ⑧ 个人中心 ◄ |
|-------------------------------------------------------|----|--------|--------|-----------|--------|-------|------|----|----------|
|                                                       |    |        |        | 核验信息      |        |       |      |    |          |
| 为了保障您的信息安全,请先核验您就读或毕业的<br>学校名称,核验通过后才能查看信息。<br>华南师范大学 |    |        |        |           |        |       |      |    |          |
|                                                       |    |        |        | 验证        |        |       |      |    |          |
|                                                       |    |        |        |           |        |       |      |    |          |

6、点击"高等教育信息"查看。

| 高等教育信息   | 在线验证报告 查看 申请 | 学历与成绩认证<br>查看 绑定 | 留学认证报告传输<br>查看 发送报告 | <i>k</i> ∑ mi<br>a <sup>2</sup> +b <sup>2</sup> =c |
|----------|--------------|------------------|---------------------|----------------------------------------------------|
|          |              |                  |                     | Z.Imax                                             |
| 毕业正书图像校对 | 学校满意度        | 个人测评<br>进入       |                     | 点击进入数学能力测                                          |

7、仔细核对自己的基本信息,无误及时回复!

| ) と 学 信 档 案      | 首页 高等教                    | 育信息 在线验证报告  | 一 学历认证与成绩 | 验证 国际合作申请   | 调查/投票 |
|------------------|---------------------------|-------------|-----------|-------------|-------|
| 学籍信息/图像校对 学历信息   | 考研信息 毕                    | 汕去向         |           |             |       |
| 悠一共有 1 个学籍 还有学籍没 | 有显示出来? <mark>尝试绑</mark> 定 | 学籍   学籍查询范围 |           |             |       |
| 专科-华南师范大学-学育     | 前教育                       |             |           | 查看该学籍的在线    | 鐵验证报告 |
| - A 1            | 姓名:                       | 4           | 性别:       | 女           |       |
| 1 A A            | 出生日期:                     |             | 民族:       | 汉族          |       |
|                  | 证件号码:                     |             | 学校名称:     | 华南师范大学      |       |
|                  | 层次:                       | 专科          | 专业:       | 学前教育        |       |
| 录取照片             | 学制:                       | 2.5年        | 学历类别:     | 网络教育        |       |
|                  | 学习形式:                     | 网络教育        | 分院:       | 10574218    |       |
|                  | 系(所、函授站):                 |             | 班级:       |             |       |
|                  | 学号:                       | -           | 入学日期:     | 2019年09月01日 |       |
| 学历照片             | 预计毕业日期:                   | 2022年01月30日 | 学籍状态:     | 在籍(注册学籍)    |       |
|                  |                           |             |           |             |       |